- 1.) Open Internet Browser (ie. Firefox, Safari, Edge)
- 2.) Go to MotorsportReg.com (1)
- 3.) Log Into your MotorsportReg.com account
- 4.) Click on 'My Account' (2)

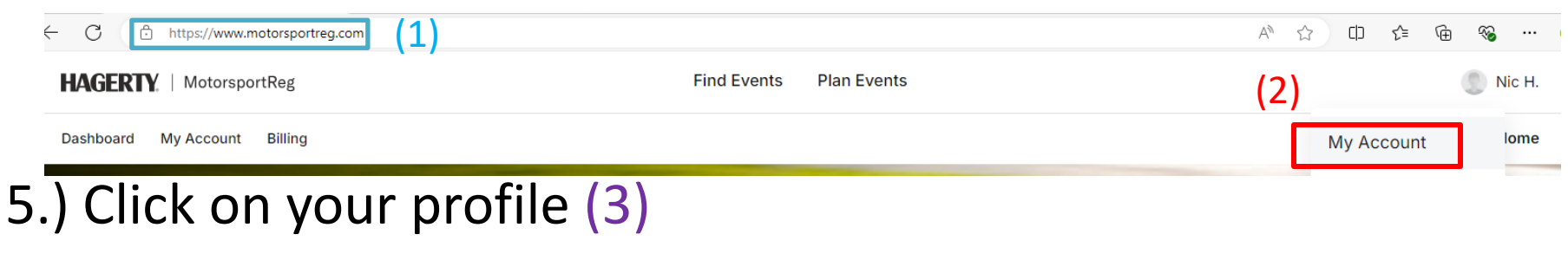

6.) Click 'Membership & Credentials' (4)7.) Lists your Expiry Date (5)

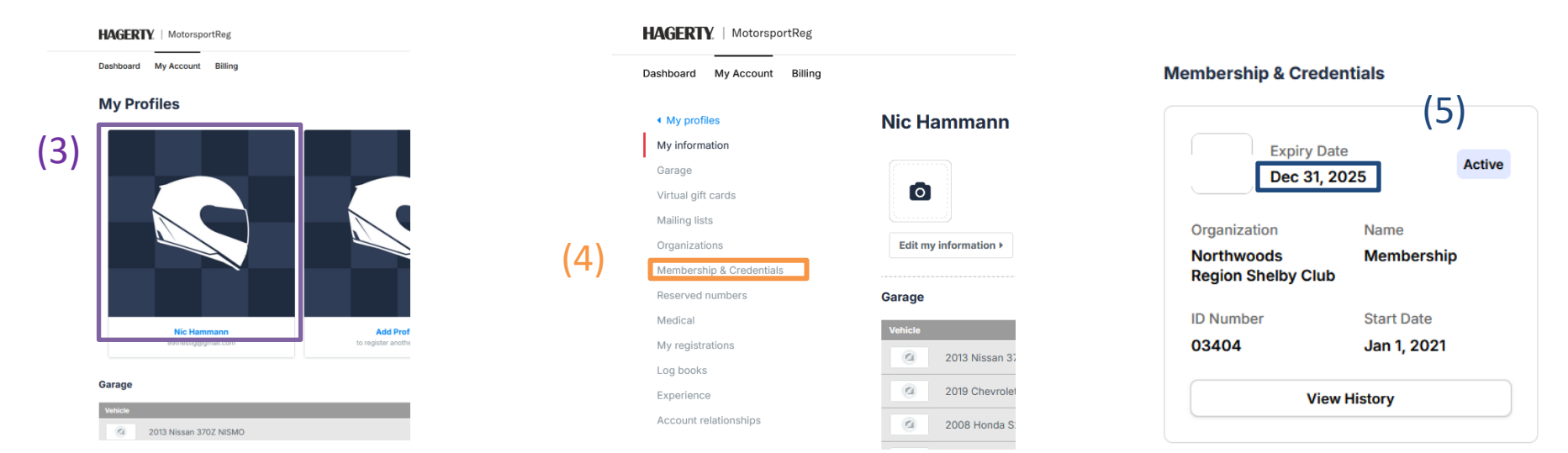